## Definir as configurações de controle do histórico do Remote Network Monitoring (RMON) em um switch

## Objetivo

O Remote Network Monitoring (RMON) foi desenvolvido pela Internet Engineering Task Force (IETF) para suportar o monitoramento e a análise de protocolo de redes locais (LANs). É uma especificação de monitoramento padrão que permite que diferentes monitores de rede e sistemas de console troquem seus dados de monitoramento de rede entre si. O RMON facilita aos administradores de rede a escolha entre testadores e consoles de monitoramento de rede com recursos que atendam às suas necessidades específicas de rede. O RMON define especificamente as informações que qualquer sistema de monitoramento de rede deve ser capaz de fornecer. Estatísticas, eventos, histórico, alarmes, hosts, hosts top N, matriz, filtro, captura e token ring são os dez grupos no RMON.

O RMON permite que um agente do Protocolo de Gerenciamento de Rede Simples (SNMP -Simple Network Management Protocol) no dispositivo monitore proativamente as estatísticas de tráfego durante um determinado período e envie interceptações para um gerenciador SNMP. O agente SNMP local compara contadores reais em tempo real com limiares predefinidos e gera alarmes, sem a necessidade de pesquisa por uma plataforma central de gerenciamento SNMP. Esse é um mecanismo eficaz para o gerenciamento próativo, desde que você tenha definido os limiares corretos em relação à linha base de sua rede.

**Note:** Para saber como configurar a interceptação SNMP no seu comutador, clique <u>aqui</u> para obter instruções.

Este artigo fornece instruções sobre como configurar o controle de histórico do RMON em seu switch.

### Dispositivos aplicáveis

- Sx250 Series
- Sx300 Series
- Sx350 Series
- SG350X Series
- Sx500 Series
- Sx550X Series

## Versão de software

- 1.4.7.05 Sx300, Sx500
- 2.2.8.04 Sx250, Sx350, SG350X, Sx550X

# Configurar as configurações de controle do histórico do RMON no switch

### Configurar o controle do histórico do RMON

O recurso RMON permite a monitoração de estatísticas por interface. A página Histórico define a frequência da amostragem, a quantidade de amostras a serem armazenadas e a porta de onde os dados devem ser coletados. Siga as etapas abaixo para configurar entradas de histórico de RMON em seu switch.

Etapa 1. Efetue login no utilitário baseado na Web do seu switch e escolha **Avançado** na lista suspensa Modo de exibição.

Note: Neste exemplo, foi usado o switch SG350X-48MP.

| Display Mode: | Basic 🔹  | Logout |
|---------------|----------|--------|
|               | Basic    |        |
|               | Advanced |        |

Note: Se você tiver um switch Sx300 ou Sx500 Series, vá para a Etapa 2.

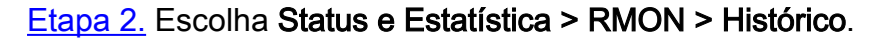

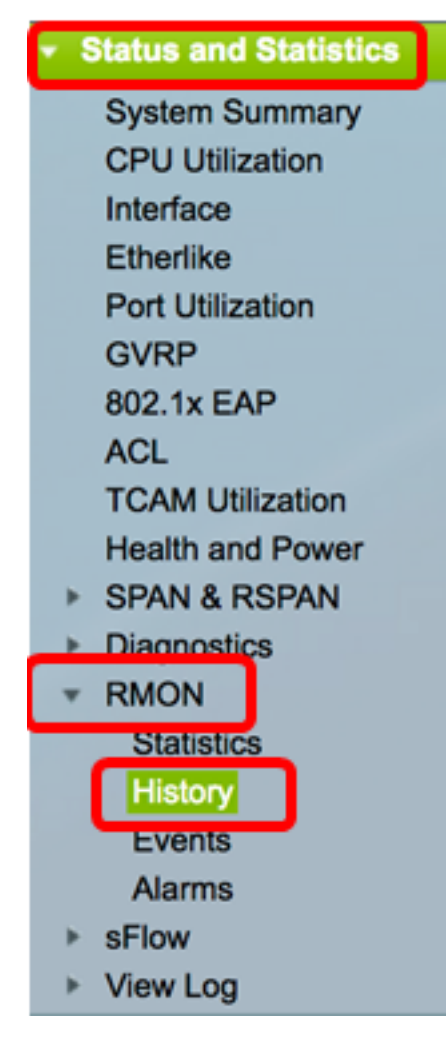

As informações na Tabela de Controle de Histórico são definidas pela caixa de diálogo Adicionar Histórico de RMON, exceto pelo Número Atual de Amostras. O padrão permite que o RMON não conceda todas as amostras solicitadas, mas limite o número de amostras por solicitação. Por conseguinte, este campo representa o número de amostra efetivamente concedido à solicitação que é igual ou inferior ao valor solicitado.

| Hist | History               |                     |                               |                      |       |                              |  |  |  |
|------|-----------------------|---------------------|-------------------------------|----------------------|-------|------------------------------|--|--|--|
| Hist | History Control Table |                     |                               |                      |       |                              |  |  |  |
|      | History<br>Entry No.  | Source<br>Interface | Max No. of<br>Samples to Keep | Sampling<br>Interval | Owner | Current Number<br>of Samples |  |  |  |
| 0 re | sults found.          |                     |                               |                      |       |                              |  |  |  |
|      | Add                   | Edit                | Delete                        |                      |       |                              |  |  |  |
|      | History Ta            | able                |                               |                      |       |                              |  |  |  |

Etapa 3. Clique em **Adicionar** para adicionar uma nova entrada à Tabela de Controle do Histórico.

| Hist | History Control Table |                     |                               |                      |       |                              |  |  |
|------|-----------------------|---------------------|-------------------------------|----------------------|-------|------------------------------|--|--|
|      | History<br>Entry No.  | Source<br>Interface | Max No. of<br>Samples to Keep | Sampling<br>Interval | Owner | Current Number<br>of Samples |  |  |
| 0 re | 0 results found.      |                     |                               |                      |       |                              |  |  |
|      | Add                   | Edit                | Delete                        |                      |       |                              |  |  |

A área Nova entrada de histórico exibe o número da nova entrada da tabela Histórico.

Etapa 4. Na área Interface de Origem, escolha o tipo de interface a partir da qual as amostras de histórico devem ser colhidas.

Note: Neste exemplo, a porta GE3 da unidade 1 é escolhida.

| New History Entry: | 1                              |
|--------------------|--------------------------------|
| Source Interface:  | • Unit 1 ♦ Port GE3 ♦ CLAG 1 ♦ |

**Note:** Se você tiver um switch não empilhável, como Sx250 ou Sx300 Series, as opções serão apenas Port e LAG.

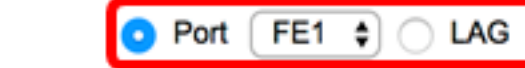

Etapa 5. Digite o número de amostras a serem armazenadas no campo *Número máximo de amostras a serem mantidas*.

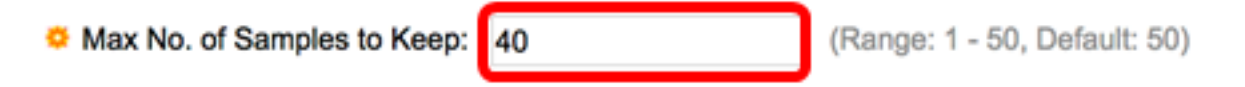

Note: Neste exemplo, 40 é usado.

Source Interface:

Etapa 6. No campo *Intervalo de Amostragem*, insira o tempo em segundos em que as amostras são coletadas das portas. O intervalo de campos é de 1 a 3600.

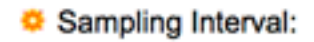

Note: Neste exemplo, 2400 segundos são usados.

Passo 7. Digite a estação RMON ou o usuário que solicitou informações RMON no campo *Proprietário*. O intervalo é de 160 caracteres.

| Owner: | cisco | (5/160 characters used) |
|--------|-------|-------------------------|
|        |       |                         |

Note: Neste exemplo, a cisco é usada.

Etapa 8. Clique em **Aplicar** e, em seguida, clique em **Fechar**. O histórico do RMON é salvo no arquivo de configuração atual.

| New History Entry:          | 1                              |                                      |  |  |  |
|-----------------------------|--------------------------------|--------------------------------------|--|--|--|
| Source Interface:           | O Unit 1 ♥ Port GE3 ♥ CLAG 1 ♥ |                                      |  |  |  |
| Max No. of Samples to Keep: | 40                             | (Range: 1 - 50, Default: 50)         |  |  |  |
| Sampling Interval:          | 2400                           | sec (Range: 1 - 3600, Default: 1800) |  |  |  |
| Owner:                      | cisco                          | (5/160 characters used)              |  |  |  |
| Apply Close                 |                                |                                      |  |  |  |

Etapa 9. (Opcional) Clique em **Salvar** para salvar as configurações no arquivo de configuração de inicialização.

| J | P             | 48-Por       | t Gigat   | 。<br>oit F | cisco<br>PoE Stac | Language: | English<br>Mana | o<br>ged Switch |
|---|---------------|--------------|-----------|------------|-------------------|-----------|-----------------|-----------------|
| ł | list          | ory          |           |            |                   |           |                 |                 |
|   | Hist          | tory Control | Table     |            |                   |           |                 |                 |
| ſ |               | History      | Source    |            | Max No. of        | Sampling  | Owner           | Current Number  |
|   |               | Entry No.    | Interface | Sam        | ples to Keep      | Interval  |                 | of Samples      |
|   |               | 1            | GE1/3     |            | 40                | 2400      | cisco           | 40              |
|   |               | Add          | Edit      |            | Delete            |           |                 |                 |
|   | History Table |              |           |            |                   |           |                 |                 |

Agora você deve ter adicionado com êxito uma nova entrada na Tabela de Controle de Histórico.

### Editar histórico de RMON

Etapa 1. Na Tabela de Controle do Histórico, marque a caixa ao lado da Entrada do Histórico que deseja editar.

| 1 | History Control Table |                      |                     |                               |                      |       |                              |  |
|---|-----------------------|----------------------|---------------------|-------------------------------|----------------------|-------|------------------------------|--|
|   |                       | History<br>Entry No. | Source<br>Interface | Max No. of<br>Samples to Keep | Sampling<br>Interval | Owner | Current Number<br>of Samples |  |
| ( | 2                     | 1                    | GE1/3               | 40                            | 2400                 | cisco | 40                           |  |
|   |                       | Add                  | Edit                | Delete                        |                      |       |                              |  |

Note: Neste exemplo, a Entrada 1 é escolhida.

Etapa 2. Clique no botão Editar para editar a entrada do histórico do RMON.

| History Control Table |                      |                     |                               |                      |       |                              |  |  |
|-----------------------|----------------------|---------------------|-------------------------------|----------------------|-------|------------------------------|--|--|
|                       | History<br>Entry No. | Source<br>Interface | Max No. of<br>Samples to Keep | Sampling<br>Interval | Owner | Current Number<br>of Samples |  |  |
|                       | 1                    | GE1/3               | 40                            | 2400                 | cisco | 40                           |  |  |
| Add                   |                      | Edit                | Delete                        |                      |       |                              |  |  |

Etapa 3. Você pode atualizar os detalhes da entrada do histórico, da interface de origem, número máximo de amostras a serem mantidas, do intervalo de amostragem e do proprietário de acordo.

| History Entry No.:          | 1 🛊                            |                                      |  |  |  |  |
|-----------------------------|--------------------------------|--------------------------------------|--|--|--|--|
| Source Interface:           | • Unit 1 	♥ Port GE3 	♥ 		 LAG |                                      |  |  |  |  |
| Max No. of Samples to Keep: | 40                             | (Range: 1 - 50, Default: 50)         |  |  |  |  |
| Sampling Interval:          | 3600                           | sec (Range: 1 - 3600, Default: 1800) |  |  |  |  |
| Owner:                      | cisco                          | (5/160 characters used)              |  |  |  |  |
| Apply Close                 |                                |                                      |  |  |  |  |

**Note:** Neste exemplo, o valor do Intervalo de Amostragem foi alterado de 2400 para 3600 segundos.

Etapa 4. Clique em Aplicar e, em seguida, clique em Fechar.

Etapa 5. (Opcional) Clique em **Salvar** para salvar as configurações no arquivo de configuração de inicialização.

| ۱P              | 48-Por        | Sav<br>t Gigat | oit PoE Stac    | Language: | English<br>Mana | ged Switch     |  |  |
|-----------------|---------------|----------------|-----------------|-----------|-----------------|----------------|--|--|
| Hist            | History       |                |                 |           |                 |                |  |  |
| Hist            | tory Control  | Table          |                 |           |                 |                |  |  |
|                 | History       | Source         | Max No. of      | Sampling  | Owner           | Current Number |  |  |
|                 | Entry No.     | Interface      | Samples to Keep | Interval  |                 | of Samples     |  |  |
|                 | 1             | GE1/3          | 40              | 3600      | cisco           | 40             |  |  |
| Add Edit Delete |               |                |                 |           |                 |                |  |  |
|                 | History Table |                |                 |           |                 |                |  |  |

Agora você deve ter editado com êxito uma entrada na Tabela de Controle de Histórico.

### Excluir histórico de RMON

Etapa 1. Na Tabela de Controle do Histórico, marque a caixa ao lado da Entrada do Histórico que deseja excluir.

| His | History Control Table |           |                 |          |       |                |  |  |  |
|-----|-----------------------|-----------|-----------------|----------|-------|----------------|--|--|--|
|     | History               | Source    | Max No. of      | Sampling | Owner | Current Number |  |  |  |
|     | Entry No.             | Interface | Samples to Keep | Interval |       | of Samples     |  |  |  |
| 0   | 1                     | GE1/3     | 40              | 3600     | cisco | 40             |  |  |  |
|     | Add                   | Edit      | Delete          |          |       |                |  |  |  |

| Etapa 2. Clique no botão Excluir para editar a entrada do his | istórico do RMON. |
|---------------------------------------------------------------|-------------------|
|---------------------------------------------------------------|-------------------|

| His | History Control Table |                     |                               |                      |       |                              |  |  |  |  |  |  |
|-----|-----------------------|---------------------|-------------------------------|----------------------|-------|------------------------------|--|--|--|--|--|--|
|     | History<br>Entry No.  | Source<br>Interface | Max No. of<br>Samples to Keep | Sampling<br>Interval | Owner | Current Number<br>of Samples |  |  |  |  |  |  |
|     | 1                     | GE1/3               | 40                            | 3600                 | cisco | 40                           |  |  |  |  |  |  |
|     | Add                   | Edit                | Delete                        |                      |       |                              |  |  |  |  |  |  |

Etapa 3. (Opcional) Clique em **Salvar** para salvar as configurações no arquivo de configuração de inicialização.

| MP   | 48-Por                                                                                                 | cisco Lan | guage:          |          |       |                |  |  |  |  |  |
|------|----------------------------------------------------------------------------------------------------|-----------|-----------------|----------|-------|----------------|--|--|--|--|--|
| Hist | History                                                                                                |           |                 |          |       |                |  |  |  |  |  |
| ~    | Success. To permanently save the configuration, go to the File Operations page or click the Save icon. |           |                 |          |       |                |  |  |  |  |  |
| His  | tory Control                                                                                           | Table     |                 |          |       |                |  |  |  |  |  |
|      | History                                                                                                | Source    | Max No. of      | Sampling | Owner | Current Number |  |  |  |  |  |
|      | Entry No.                                                                                              | Interface | Samples to Keep | Interval |       | of Samples     |  |  |  |  |  |
| 0 re | sults found.                                                                                           |           |                 |          |       |                |  |  |  |  |  |
|      | Add                                                                                                    | Edit      | Delete          |          |       |                |  |  |  |  |  |
|      | History Ta                                                                                             | able      |                 |          |       |                |  |  |  |  |  |

Agora você deve ter excluído com êxito uma entrada de histórico da Tabela de Controle de Histórico.

### Exibir tabela de histórico de RMON

Depois que os dados são amostrados e armazenados, eles aparecem na página Tabela de histórico. Para exibir o histórico:

Etapa 1. Escolha Status e Estatística > RMON > Histórico.

```
Status and Statistics
  System Summary
  CPU Utilization
  Interface
  Etherlike
  Port Utilization
  GVRP
  802.1x EAP
  ACL
  TCAM Utilization
  Health and Power
SPAN & RSPAN
Diagnostics
RMON
   Statistics
    History
    Events
    Alarms
  sFlow
 View Log
```

Etapa 2. Clique no botão History Table.

| History               |            |           |                 |          |       |                |  |  |  |  |  |  |
|-----------------------|------------|-----------|-----------------|----------|-------|----------------|--|--|--|--|--|--|
| History Control Table |            |           |                 |          |       |                |  |  |  |  |  |  |
|                       | History    | Source    | Max No. of      | Sampling | Owner | Current Number |  |  |  |  |  |  |
|                       | Entry No.  | Interface | Samples to Keep | Interval |       | of Samples     |  |  |  |  |  |  |
|                       | 1          | GE1/3     | 40              | 3600     | cisco | 40             |  |  |  |  |  |  |
|                       | 2          | GE1/2     | 50              | 1800     | cisco | 50             |  |  |  |  |  |  |
|                       | Add        | Edit      | Delete          |          |       |                |  |  |  |  |  |  |
| C                     | History Ta | ble       |                 |          |       |                |  |  |  |  |  |  |

Etapa 3. (Opcional) Para especificar a entrada da qual deseja obter informações de RMON, marque a caixa de seleção **Filtro** e escolha na lista suspensa Histórico Nº e clique em **Ir**.

| History Table                                             |               |                |   |                |                     |  |  |  |  |
|-----------------------------------------------------------|---------------|----------------|---|----------------|---------------------|--|--|--|--|
| Filter: 🗹 History Entry No. equals to 1 🛊 Go Clear Filter |               |                |   |                |                     |  |  |  |  |
| History Entry No.                                         | Sample<br>No. | Drop<br>Events | B | lytes<br>lived | Packets<br>Received |  |  |  |  |

Note: Neste exemplo, a entrada do histórico número 1 é escolhida.

A Tabela de Histórico exibe as próximas informações de RMON para a entrada de histórico de RMON escolhida:

| History Table                                        |       |               |                |                   |                     |                      |                      |                     |                      |                     |           |         |            |             |
|------------------------------------------------------|-------|---------------|----------------|-------------------|---------------------|----------------------|----------------------|---------------------|----------------------|---------------------|-----------|---------|------------|-------------|
| Filter: 2 History Entry No. equals to 1 Clear Filter |       |               |                |                   |                     |                      |                      |                     |                      |                     |           |         |            |             |
| History Entry No.                                    | Owner | Sample<br>No. | Drop<br>Events | Bytes<br>Received | Packets<br>Received | Broadcast<br>Packets | Multicast<br>Packets | CRC Align<br>Errors | Undersize<br>Packets | Oversize<br>Packets | Fragments | Jabbers | Collisions | Utilization |
| 1                                                    |       | 1             | 0              | 0                 | 0                   | 0                    | 0                    | 0                   | 0                    | 0                   | 0         | 0       | 0          | 0           |
| 1                                                    |       | 2             | 0              | 0                 | 0                   | 0                    | 0                    | 0                   | 0                    | 0                   | 0         | 0       | 0          | 0           |
| 1                                                    |       | 3             | 0              | 0                 | 0                   | 0                    | 0                    | 0                   | 0                    | 0                   | 0         | 0       | 0          | 0           |
| 1                                                    |       | - 4           | 0              | 0                 | 0                   | 0                    | 0                    | 0                   | 0                    | 0                   | 0         | 0       | 0          | 0           |
| 1                                                    |       | 5             | 0              | 0                 | 0                   | 0                    | 0                    | 0                   | 0                    | 0                   | 0         | 0       | 0          | 0           |
| History Control                                      | Table |               |                |                   |                     |                      |                      |                     |                      |                     |           |         |            |             |

- Nº da entrada do histórico O número da entrada atual do histórico do RMON.
- Proprietário O nome do proprietário.
- Exemplo nº O número de exemplo da entrada atual do histórico do RMON.
- Drop Events O número de pacotes descartados para cada exemplo da entrada atual do histórico de RMON.
- Bytes Received O número de octetos recebidos para cada exemplo da entrada atual do histórico RMON.
- Pacotes recebidos O número de pacotes recebidos para cada amostra da entrada atual do histórico do RMON.
- Pacotes de broadcast O número de pacotes de broadcast usados para cada exemplo da entrada de histórico atual do RMON.

- Pacotes Multicast O número de pacotes multicast usados para cada amostra da entrada de histórico atual do RMON.
- Erros de Alinhamento de CRC O número de erros de Verificação de Redundância Cíclica (CRC - Cyclic Redundancy Check) e erros de Alinhamento ocorreram para cada amostra da tabela de histórico de RMON atual.
- Pacotes de tamanho inferior O número de pacotes com menos de 64 octetos recebidos para cada amostra da tabela de histórico de RMON atual.
- Pacotes Excedentes O número de pacotes com mais de 2.000 octetos recebidos para cada amostra da tabela de histórico RMON atual.
- Fragmentos O número de pacotes com menos de 64 octetos recebidos sem bits de enquadramento e com octetos FCS (Frame Check Sequence, sequência de verificação de quadros) para cada amostra da tabela de histórico RMON atual.
- Jabbers O número de pacotes recebidos com mais de 2.000 octetos sem bits de quadro e com octetos FCS com FCS defeituoso com um número integral de octetos ou octetos FCS com FCS inválido com um número de octeto não integral
- Colisões O número de colisões recebidas para cada amostra da tabela de histórico de RMON atual.
- Utilização A porcentagem do tráfego da interface atual em comparação com o tráfego máximo que a interface pode lidar.

| History                                            |       |        |        |          |          |           |  |  |  |  |  |
|----------------------------------------------------|-------|--------|--------|----------|----------|-----------|--|--|--|--|--|
| History Table                                      |       |        |        |          |          |           |  |  |  |  |  |
| Filter: Vistory Entry No. equals to 1 Clear Filter |       |        |        |          |          |           |  |  |  |  |  |
| History Entry No.                                  | Owner | Sample | Drop   | Bytes    | Packets  | Broadcast |  |  |  |  |  |
|                                                    |       | No.    | Events | Received | Received | Packets   |  |  |  |  |  |
| 1                                                  |       | 1      | 0      | 0        | 0        | 0         |  |  |  |  |  |
| 1                                                  |       | 2      | 0      | 0        | 0        | 0         |  |  |  |  |  |
| 1                                                  |       | 3      | 0      | 0        | 0        | 0         |  |  |  |  |  |
| 1                                                  |       | 4      | 0      | 0        | 0        | 0         |  |  |  |  |  |
| 1                                                  |       | 5      | 0      | 0        | 0        | 0         |  |  |  |  |  |
| History Control                                    | Table |        |        |          |          |           |  |  |  |  |  |

Etapa 4. (Opcional) Clique no botão **History Control Table** para voltar à Tabela de Controle do Histórico.

Agora você deve ter visualizado com êxito a Tabela de histórico de RMON no switch.